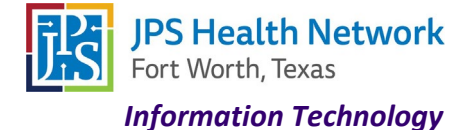

### Using VMware Horizon on the JPS network and JPS issued device

Access your applications on-the-go from any location using VMware Horizon via the web or through the VMware client.

\*\*\*If you are not on the JPS network, you will be required to use multi-factor authentication (MFA) via DUO.\*\*\*

#### VMware Horizon via Web Browser

- 1. Navigate to <a href="https://portal.jpshealth.org/">https://portal.jpshealth.org/</a>
- 2. Click the VMware Horizon icon.

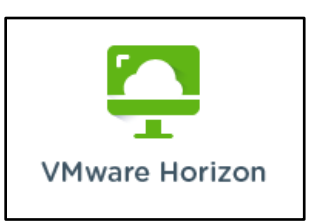

3. Click "JPS Internet Browser Access" – If you would like to always use the Web **Click** Check here to skip this screen and always use HTML Access.

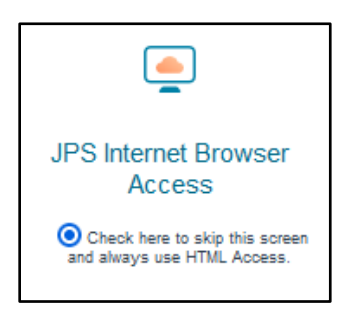

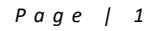

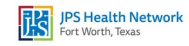

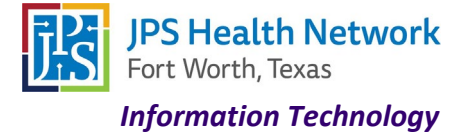

4. Enter your JPS username and password.

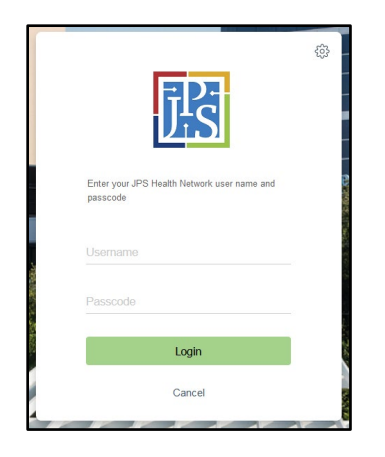

5. Launch any desktop or application.

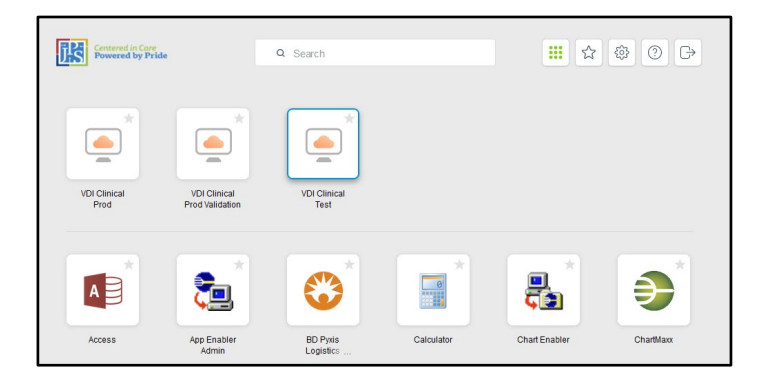

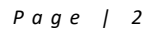

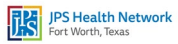

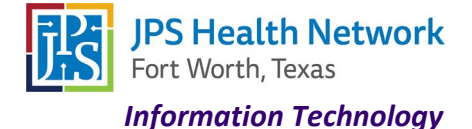

### VMware Horizon Client

You can also watch brief video on how to access from JPS workstation.

1. Click the Start button to search and launch "VMware Horizon Client" Open the app.

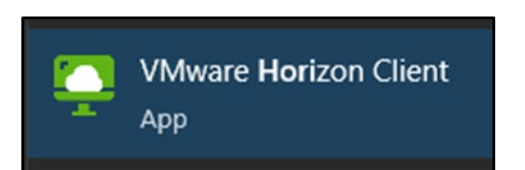

2. You should see a server available. Double click on vdi.jpshealth.org.

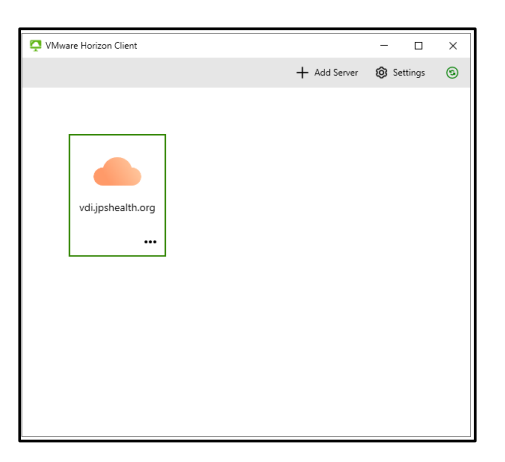

- \*\* If you do not see the above server, click Add Server and enter vdi.jpshealth.org in Name of Connection
  Server box. (should a server always be there if on JPS device and network)
- 3. Log in with your JPS username and password.

| Enter your user name |       |
|----------------------|-------|
| Enter your password  |       |
| Cancel               | Login |
|                      |       |

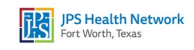

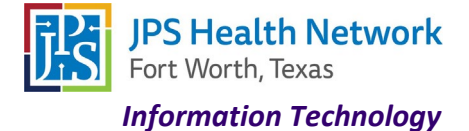

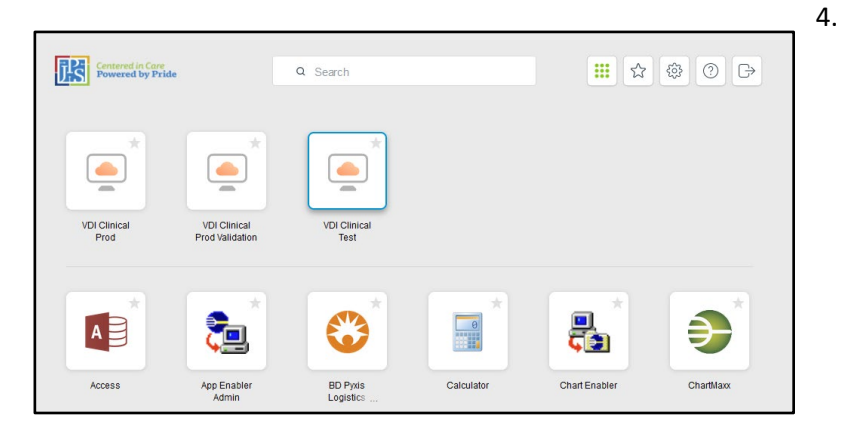

Launch any desktop or application.

\*\*\*If you are accessing VMware Horizon outside the JPS network, you will be presented with a screen notifying you MFA is required after the initial login. **Click Accept** and choose MFA option.

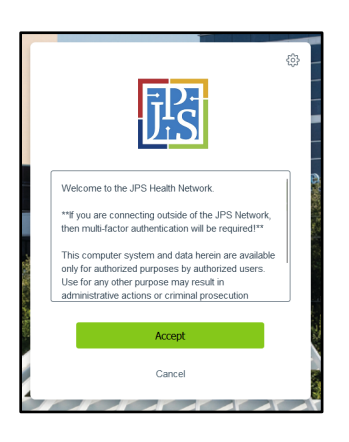

#### Web browser MFA screen

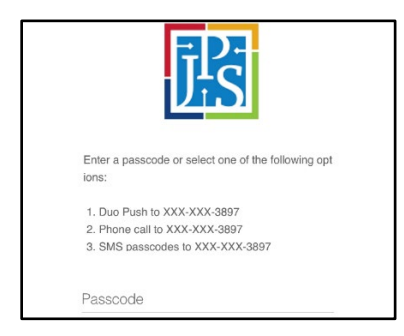

Client MFA screen

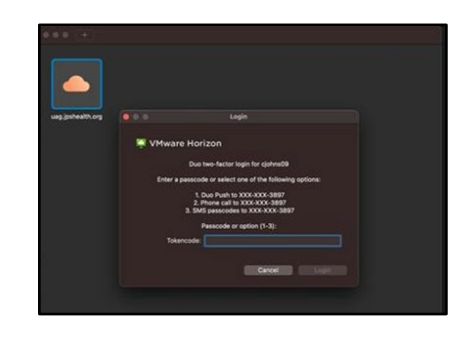

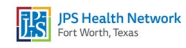

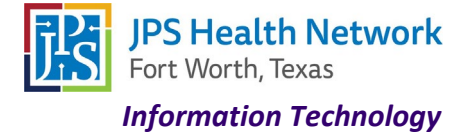

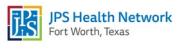